# **DUST CONTROL PERMITTING PORTAL**

The Dust Control Permitting Portal is used for the following functions:

- File a complaint
- Enroll in a dust class
- Apply for a Dust Control Operating Permit (DCOP)
- Apply for an Implosion DCOP
- Apply for a Temporary Commercial Activity Permit.

| Complaints                                                                                                    | Dust Control Permitting                                                                  |
|----------------------------------------------------------------------------------------------------|------------------------------------------------------------------------------------------|
| Complaints about air quality concerns can now be submitted online.                                                             | Apply online for new dust control operating permits, or manage<br>your existing permits. |
| Excessive dust                                                                                                    | Apply for a new permit                                                                   |
| Unauthorized burning                                                                                                    | Modify or renew your existing permit                                                     |
| Unusual or unpleasant odor                                                                                                    | Submit your permit closure form                                                          |
| Other air quality concerns                                                                                                    | Check the status of your permit                                                          |
| All complaints will be responded to within 24 hours or the next<br>business day if received on a Friday. Include your name and | Dust Classes                                                                             |
| contact details to receive our investigation findings.                                                                         | Register for a public dust class or request a private class for 20 or more attendees.    |
| 100                                                                                                    | Manage your dust class registration                                                      |
|                                                                                                    | Access attendance records and dust class cards                                           |
|                                                                                                    | Create an Account                                                                        |
| File a Complaint                                                                                                    | Sign In                                                                                  |

### **CREATE AN ACCOUNT IN THE DUST PERMITTING PORTAL**

You will need to create an account in the portal to register for dust class and to submit DCOP application.

#### To create an account in the portal:

1. Go to the following link: https://aqms.clarkcountynv.gov/#!/home/landing

OR, from the Clark County website: <u>https://clarkcountynv.gov/</u>:

- Click on **Government** at the top of the screen.
- In the dialog box that opens, click on **Department Directory**.
- Scroll down to the Environment and Sustainability tile (square) and click.
- Click on Division of Air Quality on the left side.
- Click on Dust Control Permitting Portal, Forms & Requirements.
- Click on Dust Control Permitting Portal.

#### 2. The web page below will open. Click the button Create an Account.

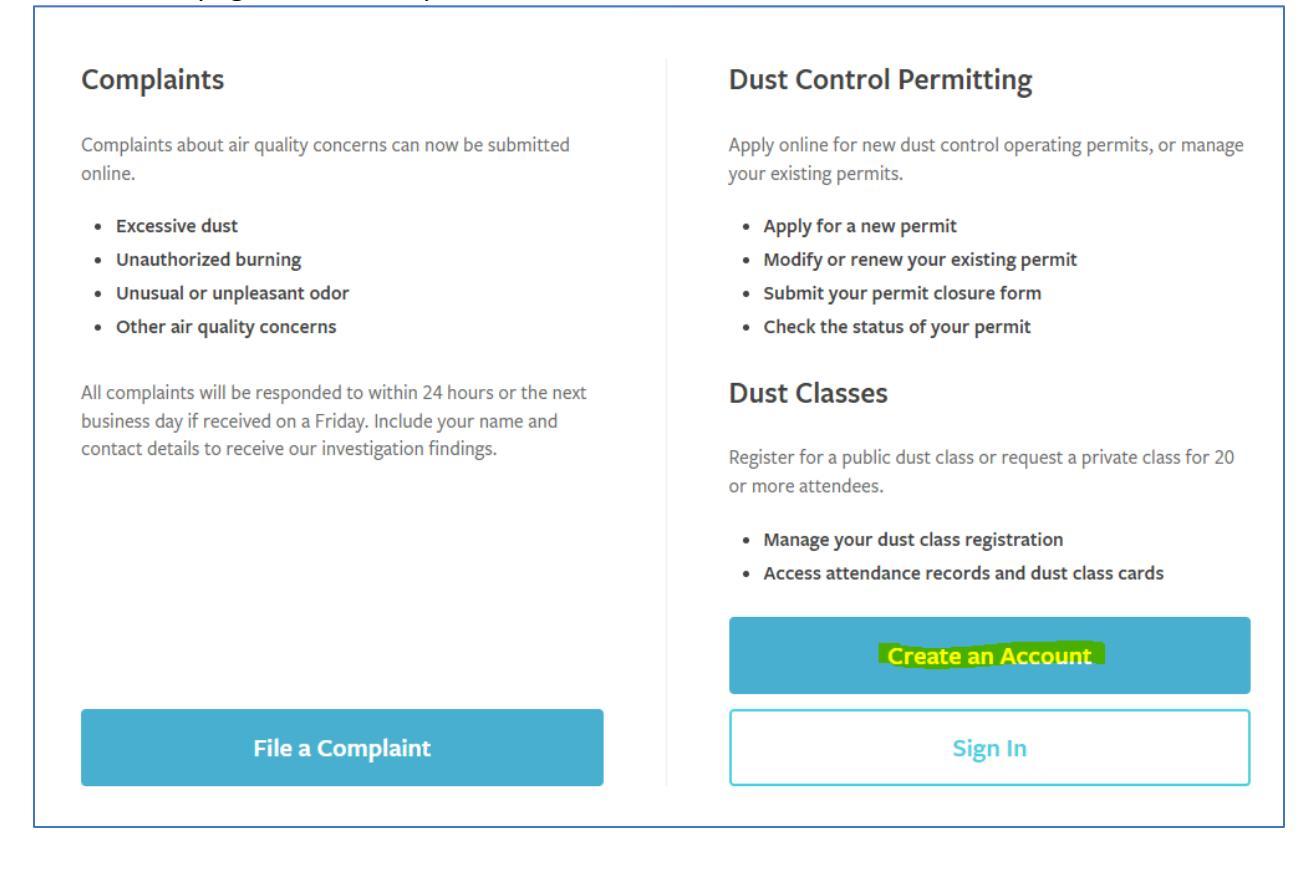

3. Fill in the required information (see below) and click the **Save** button at the bottom left of the screen, which will be highlighted in green.

| New User Account Registration |  |
|-------------------------------|--|
| First Name •                  |  |
| Last Name •                   |  |
| Email •                       |  |
| Confirm Email •               |  |
| Password •                    |  |
| Confirm Password •            |  |
|                               |  |
| Save                          |  |

After the account is created, the program will return to the main page. Sign in with the saved email and password.

### Reset Password for the Dust Control Permitting Portal

The account will lock for 5 minutes if the wrong password is entered repeatedly. Passwords can be changed every 3 days.

To reset a password, go to the following link: <u>https://aqms.clarkcountynv.gov/#!/home/landing</u>.

| Complaints                                                                                                    | Dust Control Permitting                                                                  |
|----------------------------------------------------------------------------------------------------|------------------------------------------------------------------------------------------|
| Complaints about air quality concerns can now be submitted<br>online.                                                                                                    | Apply online for new dust control operating permits, or manage<br>your existing permits. |
| Excessive dust                                                                                                    | Apply for a new permit                                                                   |
| Unauthorized burning                                                                                                    | <ul> <li>Modify or renew your existing permit</li> </ul>                                 |
| Unusual or unpleasant odor                                                                                                    | Submit your permit closure form                                                          |
| Other air quality concerns                                                                                                    | Check the status of your permit                                                          |
| All complaints will be responded to within 24 hours or the next<br>business day if received on a Friday. Include your name and<br>contact details to receive our investigation findings. | Create an Account                                                                        |
| File a Complaint                                                                                                    | Sign In                                                                                  |

The following screen will open. Click the **Sign In** button.

#### On the next screen, click the Use Identity Account button.

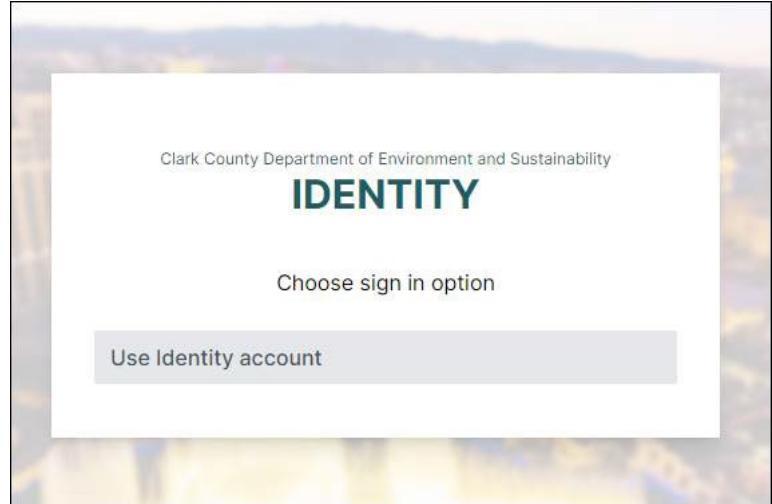

#### Click Reset Password.

|       | Clark County Department of Environment and Sustainability |
|-------|-----------------------------------------------------------|
|       | Sign in using Identity account                            |
| Email |                                                           |
|       |                                                           |
| Passw | ord                                                       |
|       |                                                           |
|       | SIGN IN                                                   |
|       | Forgot your password?                                     |
|       | Reset Password                                            |
|       | Back to sign in options                                   |

Follow the instructions on the screen to reset your password.

|              | IDENTITY                                                                                         |
|--------------|--------------------------------------------------------------------------------------------------|
|              | Reset your password                                                                              |
| Ente<br>with | r the email that you used to register. You will be sent an email<br>password reset instructions. |
| Ema<br>gn    | il<br>hichael.test1@gmail.com                                                                    |
| 0            | SEND EMAIL                                                                                       |

You will receive an email with a reset password link.

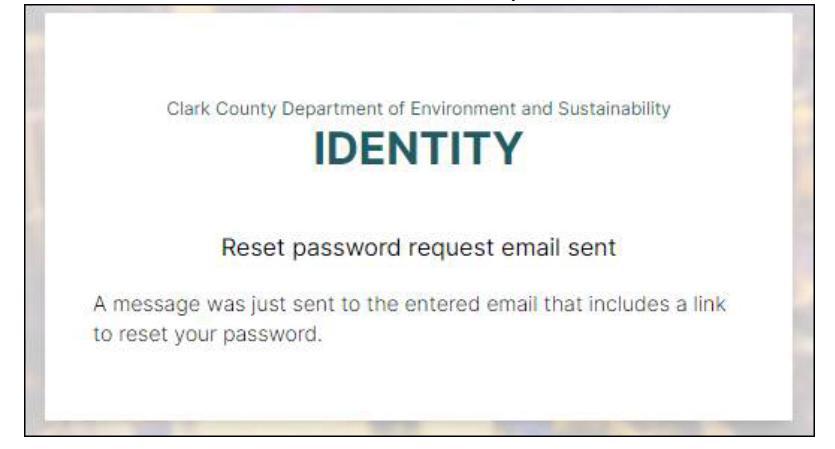

Click the link. The screen below will open in a separate tab. Enter the passcode from the email.

| Cia                                                | IDENTITY                                             |
|----------------------------------------------------|------------------------------------------------------|
|                                                    | One-time passcode email sent                         |
| A <mark>message</mark><br>bassc <mark>ode</mark> . | was just sent to your email that includes a one-time |
| One-Time                                           | Passcode                                             |
|                                                    | SUBMIT PASSCODE                                      |
|                                                    | Didn't receive a passcode?                           |

#### Change the password.

| C                                | ark County Department of Environment and Sustainability                                                                                        |
|----------------------------------|----------------------------------------------------------------------------------------------------|
|                                  | IDENTITY                                                                                                    |
|                                  | Reset your password                                                                                                    |
| The pass<br>password<br>lowercas | word length must be at least ten characters, and<br>is must include at least one uppercase letter, one<br>e letter, one number and one symbol. |
| Email                            |                                                                                                    |
| gmicha                           | el.test1@gmail.com                                                                                                    |
| Create N                         | ew Password                                                                                                    |
|                                  | ••••                                                                                                    |
| Confirm I                        | New Password                                                                                                    |
|                                  | ••••                                                                                                    |
|                                  |                                                                                                    |
|                                  | RESET PASSWORD                                                                                                    |

The following screen will appear. *DO NOT* click on **Sign In**. Exit and go to the main login page.

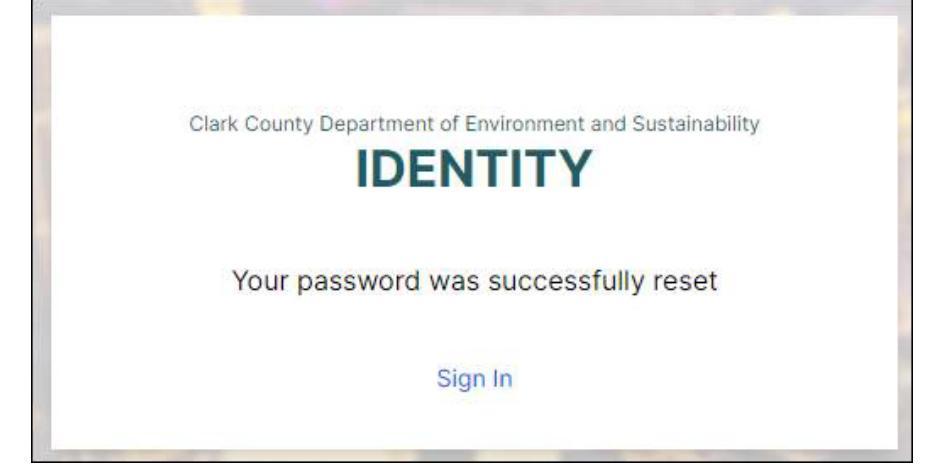

### On the main portal screen, click the **Sign In** button and enter the new password.

| Complaints                                                                                                    | Dust Control Permitting                                                                  |
|----------------------------------------------------------------------------------------------------|------------------------------------------------------------------------------------------|
| Complaints about air quality concerns can now be submitted<br>online.                                                                                                    | Apply online for new dust control operating permits, or manage<br>your existing permits. |
| Excessive dust                                                                                                    | Apply for a new permit                                                                   |
| Unauthorized burning                                                                                                    | <ul> <li>Modify or renew your existing permit</li> </ul>                                 |
| Unusual or unpleasant odor                                                                                                    | Submit your permit closure form                                                          |
| Other air quality concerns                                                                                                    | Check the status of your permit                                                          |
| All complaints will be responded to within 24 hours or the next<br>business day if received on a Friday. Include your name and<br>contact details to receive our investigation findings. | Create an Account                                                                        |
| File a Complaint                                                                                                    | Sign In                                                                                  |

## **DUST CONTROL PERMITTING PORTAL**

The home page shows four different tabs: **Permits**, **Your Application**, **Apply for a New Permit**, and **Dust Classes**.

The **Permits** tab will list all the permits in the account.

| Permits Your Applications Apply for a New Permit Dust Classes                                                                                                    |
|----------------------------------------------------------------------------------------------------|
| Do you need to modify, renew or close an existing permit?<br>Please contact the Department of Environment and Sustainability, Division Air Quality (DAQ) at aqdcp@clarkcountynv.gov to request access to existing permits at a construction site. |
| "LOL @ Spencer & Serene"                                                                                                    |
| Permit No. 50200.1 CLOSED Dust Control Operating Permit Revision Aims Building Services, LLC                                                                                                    |
| 3115 N Las Vegas Blvd-1                                                                                                    |
| Permit No. 56194.0 CLOSED New Dust Control Operating Permit NPL Construction Closure Request Approved                                                                                                    |

If you need to revise, renew, close, or view the permit, the following buttons will be next to the permit number: **RENEW**, **REVISE**, **CLOSE**, **VIEW**.

| RENEW | RENEW REVISE | RENEW REVISE CLOSE |
|-------|--------------|--------------------|
| RENEW | RENEW REVISE | RENEW REVISE CLOSE |

The Your Applications tab will list the applications submitted and the status of each one.

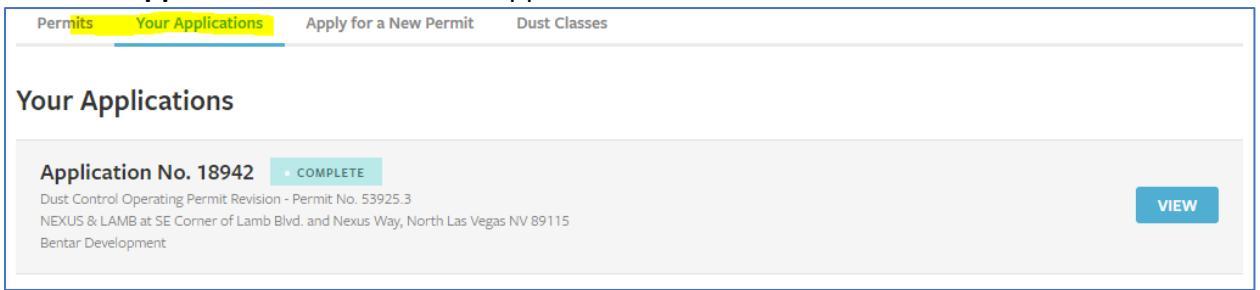

The **Apply for a New Permit** tab will show the three different types of dust permit applications, with an **APPLY** button across from each one.

| Permits                               | Your Applications                                      | Apply for a New Permit                                              | Dust Classes                                                                                                    |
|---------------------------------------|--------------------------------------------------------|---------------------------------------------------------------------|----------------------------------------------------------------------------------------------------|
|                                       |                                                        |                                                                     | -                                                                                                    |
| Do you n                              | eed a dust control                                     | operating permit?                                                   |                                                                                                    |
| A Dust Cont<br>greater in le<br>area. | rol Operating Permit is re<br>ngth, mechanical demolit | equired for soil disturbing or co<br>ion of any structure one thous | construction activities 0.25 acres or greater in overall area, mechanized trenching one hundred (100) feet or<br>Isand (1,000) square feet or larger, or for Temporary Commercial Activities 0.25 acres or greater in overall |
| Apply fo                              | r a New Perm                                           | it                                                                  |                                                                                                    |
| Dust Co<br>Application f              | ntrol Operating P                                      | Permit for Construction                                             | ion Activities APPLY                                                                                                    |
| Implosic<br>Application f             | on Dust Control C<br>iee \$17,062 and \$188 per ac     | Operating Permit                                                    | APPLY                                                                                                    |
| Tempor<br>Application f               | ary Commercial A                                       | Activity Permit                                                     | APPLY                                                                                                    |